## Office 365 Exercises

## Forms

- 1. Create a new Form
- 2. Select 4 different question types (to include Text box)
- 3. Select a Theme and add an image to your Title (nice to add your logo here)
- 4. Click on the 3 dots at the top right and take a look at Branching options (jump to a particular question based on the response given in a previous question)
- 5. Then look at the settings option tick Email notification of each response
- 6. Now select Share and get a link to the survey
- 7. Now open another browser and paste the link in
- 8. Answeryoursurvey
- 9. Go back to Forms and check the Response tab to see your answers
- 10. Now click on Open in Excel to see your response as a row in a spreadsheet

## Sway

- 1. Create a new Sway
- 2. Add the following content 'cards' in the Storyline tab by clicking on the Plus icon and create your October update
  - Heading 1
  - Image
  - Textbox
  - Heading 2
  - Group Slideshow
  - Video
- 3. Choose a layout and design via the Styles tab
- 4. Select the 3 dots (top right) and take a look at the Settings option and Accessibility Checker
- 5. Now select Play to see your creation come to life!

## Planner

- 1. Open Planner and create a new plan
- 2. Add two new Buckets and name them In progress and Completed
- 3. Add 4 Tasks in the To do column. Allocate 3 to you and the 4<sup>th</sup> to someone else in your organisation
- 4. Add Due dates (one to be in the past) and for one task, add a number of items (sub tasks) in the checklist and tick to show on card. (Also note you can upload documents to cards and colour code)
- 5. Now drag and drop one task to each of the other columns
- 6. Take a look at the other view options Chart and Schedule
- 7. Now select the Filter option and filter by Late tasks
- 8. Now select the My tasks on the left-hand side